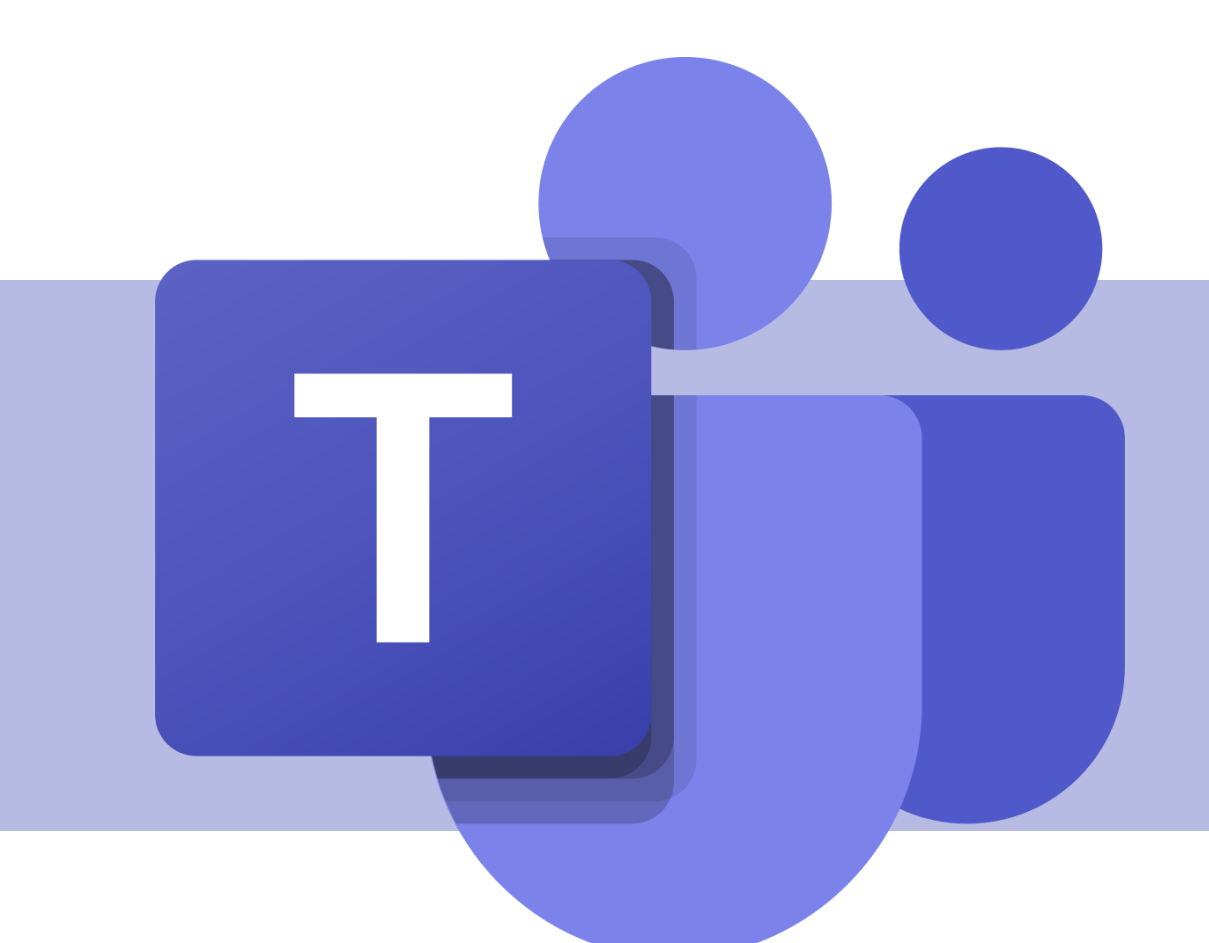

### Realização de trabalhos e visualização das notas

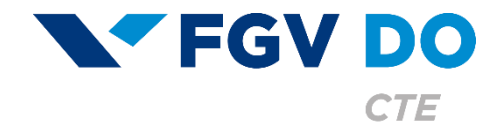

**Tutorial para Aluno** 

## Trabalhos

A guia Trabalhos é o local onde os alunos submetem as atividades da aula. Atualmente, existem dois tipos de trabalhos: a tarefa (permite a submissão de um arquivo) e o questionário (teste valendo nota).

Nesse tutorial iremos abordar:

- Realização de um trabalho do tipo Tarefa
- Realização de um trabalho do tipo Questionário

|                       | C Todas as equipes                   |          | Co Geral Postagens Arquivos Caderno Trabalhos Notas Mais 2 (1999) > @ Equipe @ Reunir > (1)  |           |  |  |
|-----------------------|--------------------------------------|----------|----------------------------------------------------------------------------------------------|-----------|--|--|
| Atividade             | CD                                   |          | Hoje                                                                                         |           |  |  |
| Fauines               |                                      |          | Assignments 15:04                                                                            | 883 B     |  |  |
| <b>a</b><br>Trabalhos | Classe da Denise                     | •••      | Teste Tarefa                                                                                 |           |  |  |
| ::<br>Calendário      | Canal                                |          | Conclusão 30 de jan                                                                          |           |  |  |
| و<br>Chamadas         |                                      |          | Exibir tarefa                                                                                |           |  |  |
| 4<br>Arquivos         |                                      |          |                                                                                              |           |  |  |
|                       |                                      |          | ← Responder                                                                                  |           |  |  |
|                       |                                      |          | Exibir tarefa                                                                                |           |  |  |
| Aplicativos           |                                      |          | ← Responder                                                                                  |           |  |  |
| (?)<br>Ajuda          |                                      |          | 🖉 Nova conversa                                                                              |           |  |  |
|                       | Digite agui para pesgu               | isar     | O 바 // · · · · · · · · · · · · · · · · ·                                                     |           |  |  |
|                       |                                      |          |                                                                                              |           |  |  |
| _                     |                                      |          |                                                                                              |           |  |  |
| $\langle \rangle$     |                                      |          | Q Pesquisar Trabalhos - • ×                                                                  |           |  |  |
| Atividade             | <ul> <li>Todas as equipes</li> </ul> |          | co     Geral     Postagens     Arquivos       notações da Reunião     Mais 1     Compositive |           |  |  |
| Chat                  | CD                                   | ✓ Atribu | uída                                                                                         |           |  |  |
| Equipes               | Classe da Denise                     |          |                                                                                              | 10 · ·    |  |  |
| Calendário            | Geral<br>Canal                       | Ven      | i <b>te questionàrio</b><br>nce 30 de janeiro de 2021 às 23:59                               | 10 pontos |  |  |
| د<br>Chamadas         | Grupo 🛛                              |          | -                                                                                            |           |  |  |
| 4<br>Arquivos         | Teste Tarefa 10 pon                  |          |                                                                                              |           |  |  |
|                       | Vence 30 de janeiro de 2021 às 23:59 |          |                                                                                              |           |  |  |
|                       |                                      |          |                                                                                              |           |  |  |
| Aplicativos           |                                      |          |                                                                                              |           |  |  |
| ?<br>Ajuda            |                                      |          |                                                                                              |           |  |  |
|                       |                                      |          |                                                                                              |           |  |  |

o H 🥼 🦧 🛱 🌖 🚍 📲 🍕 🦉 🙀 🛤 👘

Digite aqui para pesquisar

へ d>)) POR 15:21

Quando um novo trabalho é atribuído na plataforma, o aluno recebe uma notificação na área de atividades e é postada uma mensagem no canal informando a novidade.

> Os trabalhos daquela equipe também estão disponíveis na guia **Trabalhos**.

Todos os trabalhos, em todas as equipes, também ficam disponíveis na área **Trabalhos**, na barra lateral.

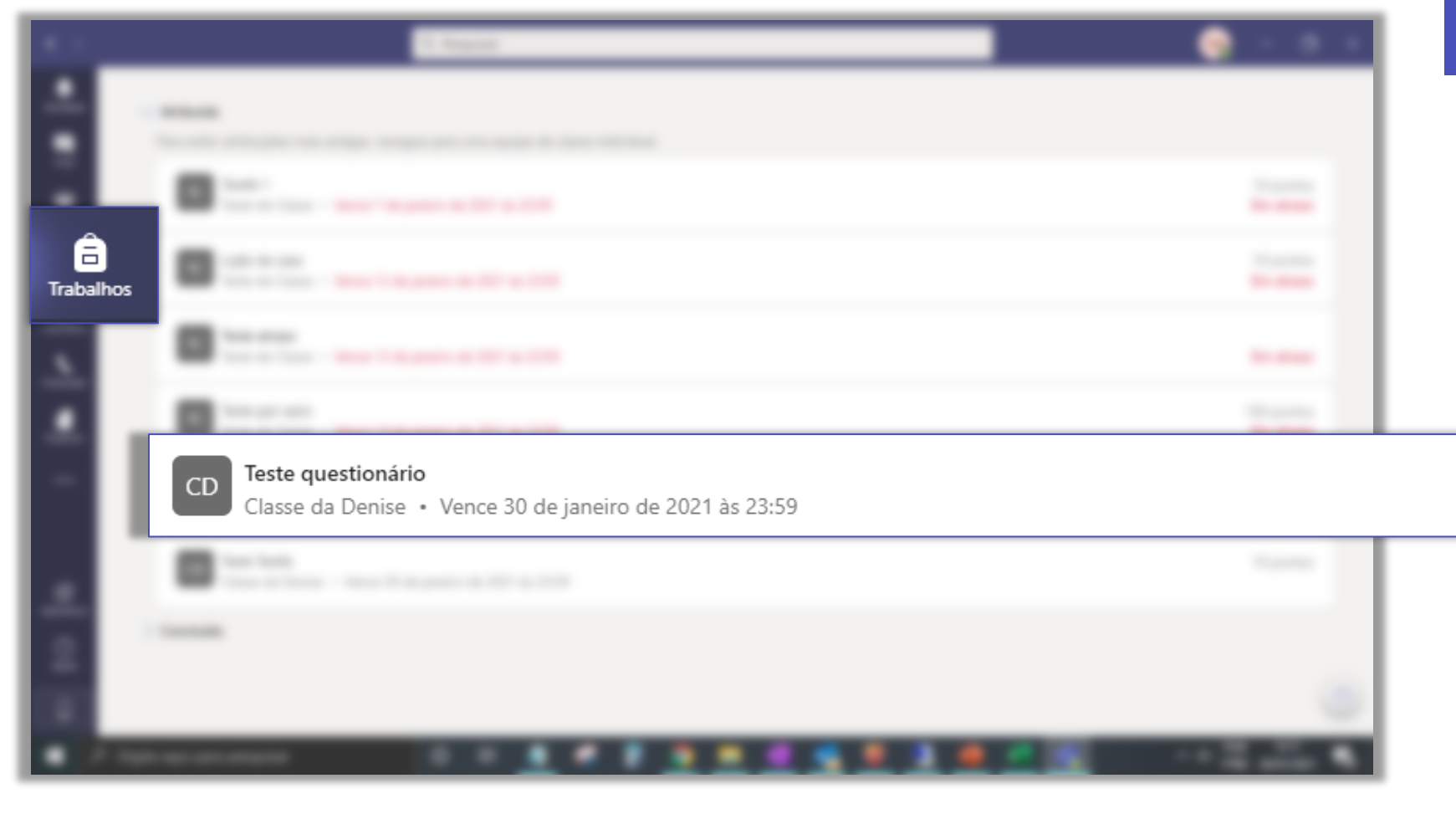

10 pontos

### Realização de um trabalho do tipo Tarefa

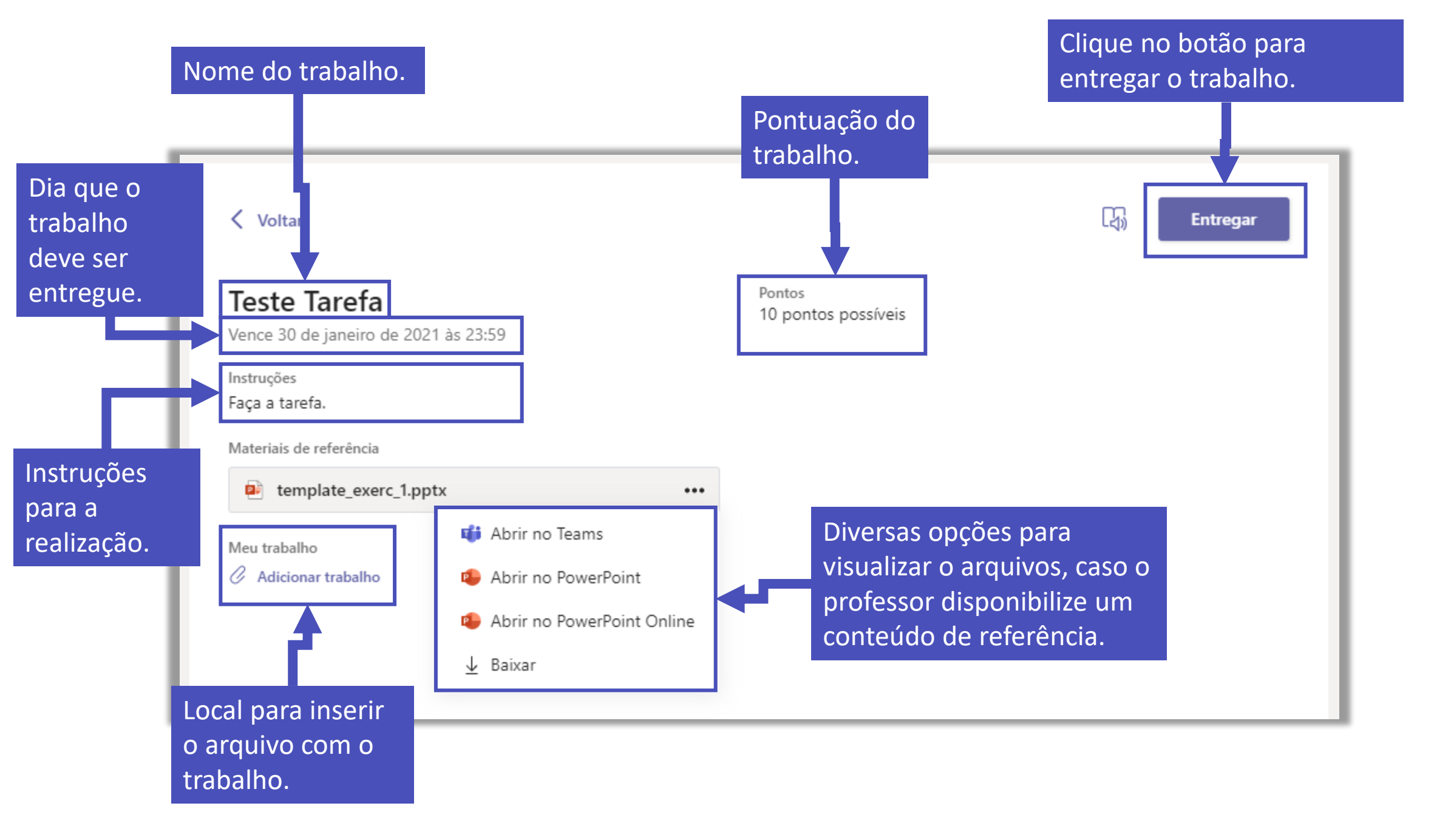

Após a correção, o professor devolverá o trabalho com os comentários e correções, o aluno será avisado na área de chat e atividades com uma notificação.

| 16.00 |                                                                                                    | S. Rosente. |                                                      |  |
|-------|----------------------------------------------------------------------------------------------------|-------------|------------------------------------------------------|--|
|       | the - 7.10                                                                                                    |             | Table Street Automotive According to Charles Santa 2 |  |
|       |                                                                                                    |             | the factor for the                                   |  |
|       | 4 The second second sec | A 12        |                                                      |  |
| -     | A 10000 10000 1000                                                                                                    |             |                                                      |  |
| -     | · Sectore · · ·                                                                                                    |             |                                                      |  |
| -     | <ul> <li>Specific and the second second se</li></ul>                                                                                                    |             | Assignments 26/01 18:16                              |  |
| -     |                                                                                                    | <b>E</b> 0  | Atribuição retornada                                 |  |
|       |                                                                                                    |             |                                                      |  |
| -     |                                                                                                    |             | leste larera                                         |  |
|       |                                                                                                    |             | Classe da Denise                                     |  |
|       |                                                                                                    |             |                                                      |  |
| -     |                                                                                                    |             | Exibir tarera                                        |  |
| 12    |                                                                                                    |             |                                                      |  |
|       |                                                                                                    |             |                                                      |  |
|       |                                                                                                    |             |                                                      |  |

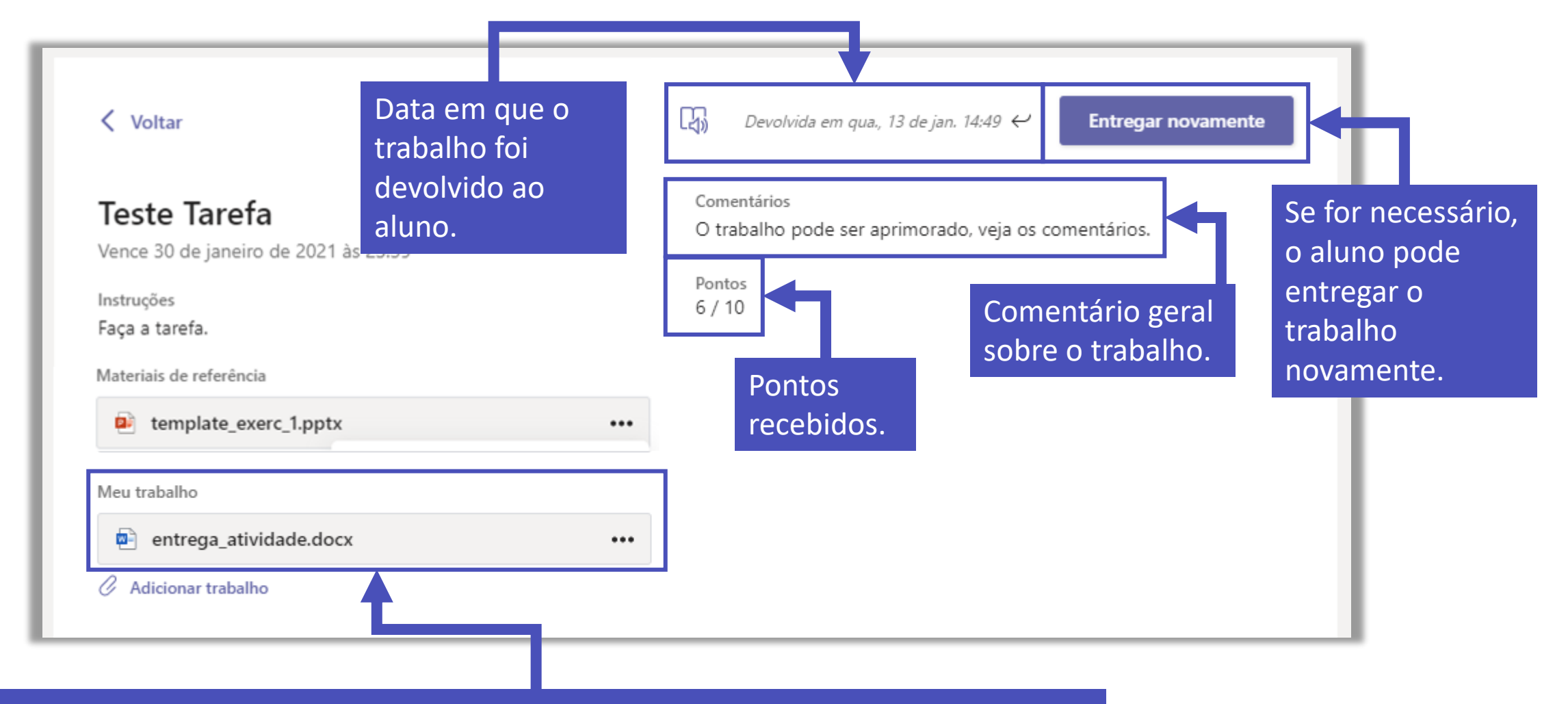

Trabalho entregue para o professor. Atenção! Se o trabalho estiver nas extensões .doc, .ppt ou .xls, os comentários de correção podem estar dentro do documento.

| $\langle \rangle$ | Q Pesquisar Fundação Getulio Vargas 🦕 — 🗇 🗙                                                                                                    |
|-------------------|----------------------------------------------------------------------------------------------------|
| L.Atividade       | entrega_atividade.docx Fechar                                                                                                    |
| Chat              | Arquivo Página Inicial Inserir Layout Referências Revisão Exibir Ajuda 🖓 Diga-me o que deseja fazer 🕅 Revisão 🗸 💭 Comentários                                                                                                    |
| Equipes           | $ \bigcirc \vee \textcircled{1} \vee \checkmark \qquad \boxed{DauphinPlain \vee 52,5 \vee} A^{*} A^{*} N I \underline{S} \swarrow \vee \underline{A} \vee \cdots \qquad \boxed{\Xi} \vee \underline{\Xi} \vee \underline{\Xi} \vee \underline{\Xi} \vee \boxed{A} \vee \square \vee \boxed{\Box} \boxed{\Box} \swarrow \swarrow \vee \square \vee \square $                   |
| Trabalhos         |                                                                                                    |
| E<br>Calendário   |                                                                                                    |
| Chamadas          | Lor <mark>ie</mark> m Ips <mark>eu</mark> m                                                                                                    |
| Arquivos          | "Neque porro quisquam est qui dolorem ipsum quia dolor sit anet, consectetur."<br>"There is no one who love poin itel" who pock after it and worth to have it atmosf."                                                                                                    |
|                   | A citação não está apropriada.                                                                                                    |
|                   | Lorem ipsum dolor sit amet, consectetur adipiscing elit. Eusce nec elit in turpis tempor<br>egestas. Donec elit massa, rutrum quis ipsum eu, laoreet mollis purus. Praesent id lectus<br>bibendum, dictum tortor sit amet, pharetra urna. Aenean eleifend convallis magna, in<br>sollicitudin ipsum porta id. In feugiat metus nec sagittis ultrices. In hac habitasse platea |
| Aplicativos       | dictumst. Etiam porta ac enim in viverra. Praesent lacinia sapien eu auctor dignissim.<br>Eusce fermentum vitae ligula ac posuere. Proin lobortis rhoncus nulla, faucibus fermentum<br>magna dapibus quis. Donec lorem lectus, hendrerit ac rhoncus a, sagittis ac velit.                                                                                                    |
| ?<br>Ajuda        |                                                                                                    |
|                   | Página 1 de 2 536 palavras Português (Brasil) Previsões de texto: Ativado - 100% + Fornecer Comentários à Microsoft                                                                                                    |
|                   | 🖓 Digite aqui para pesquisar 🛛 🗧 🦉 🥵 📰 🧿 🧮 💵 🤷 🦉 🐻 😼 🔨 🖓 РОК 15:17<br>Ф Digite aqui para pesquisar 🖉 🖓 РОК 15:17                                                                                                    |

Veja um exemplo de trabalho revisado pelo professor diretamente no Word.

## Realização de um trabalho do tipo Questionário

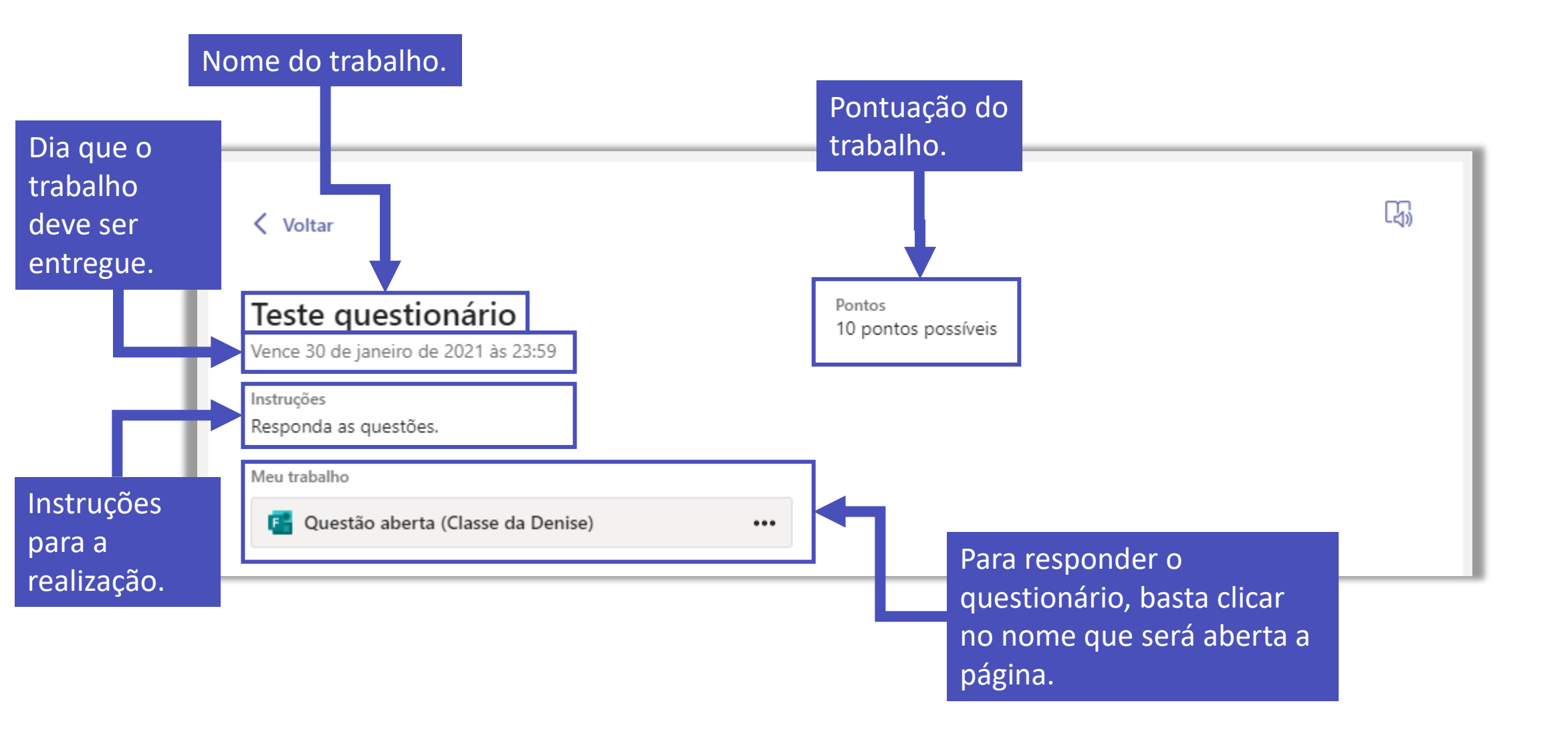

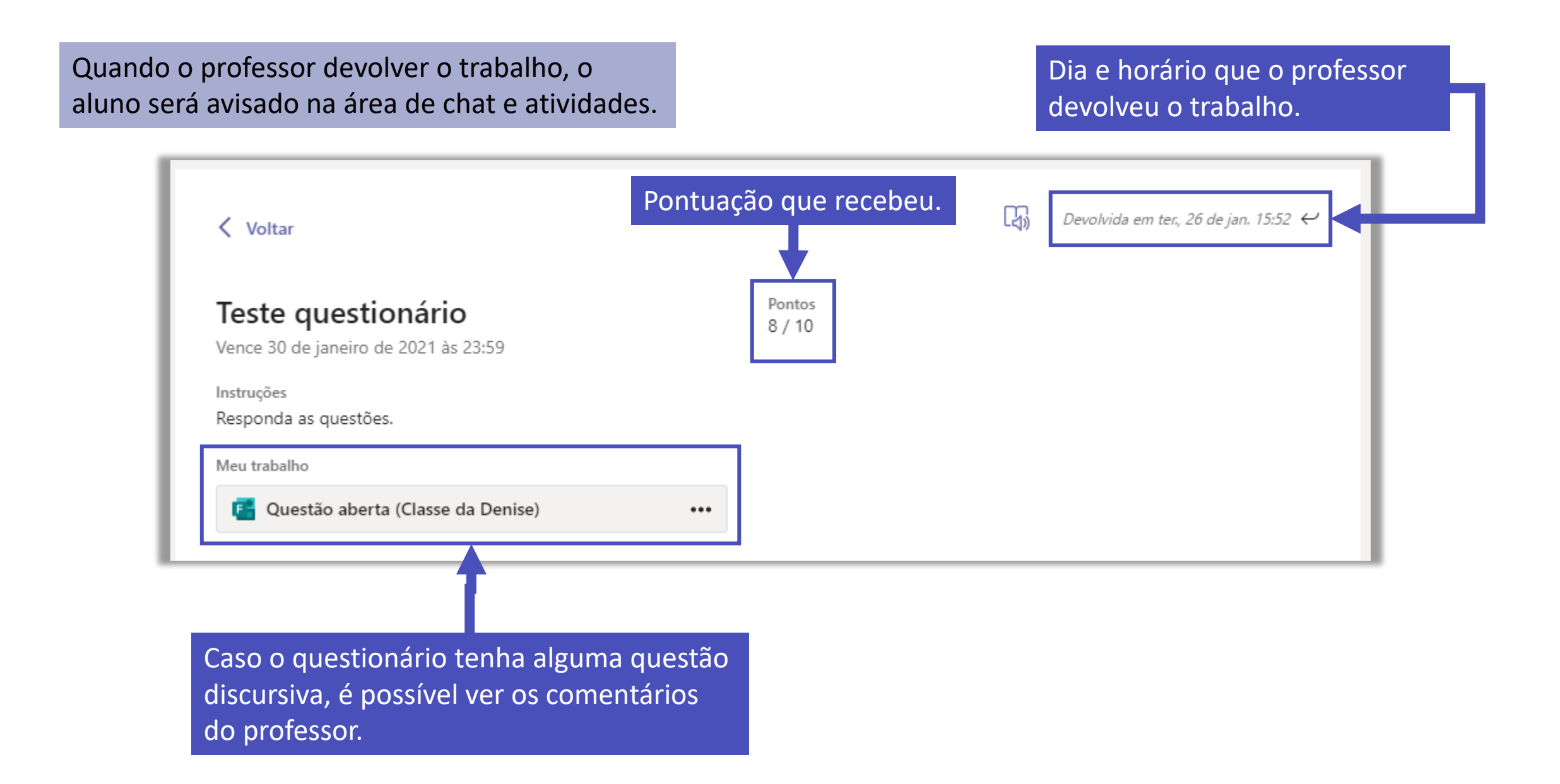

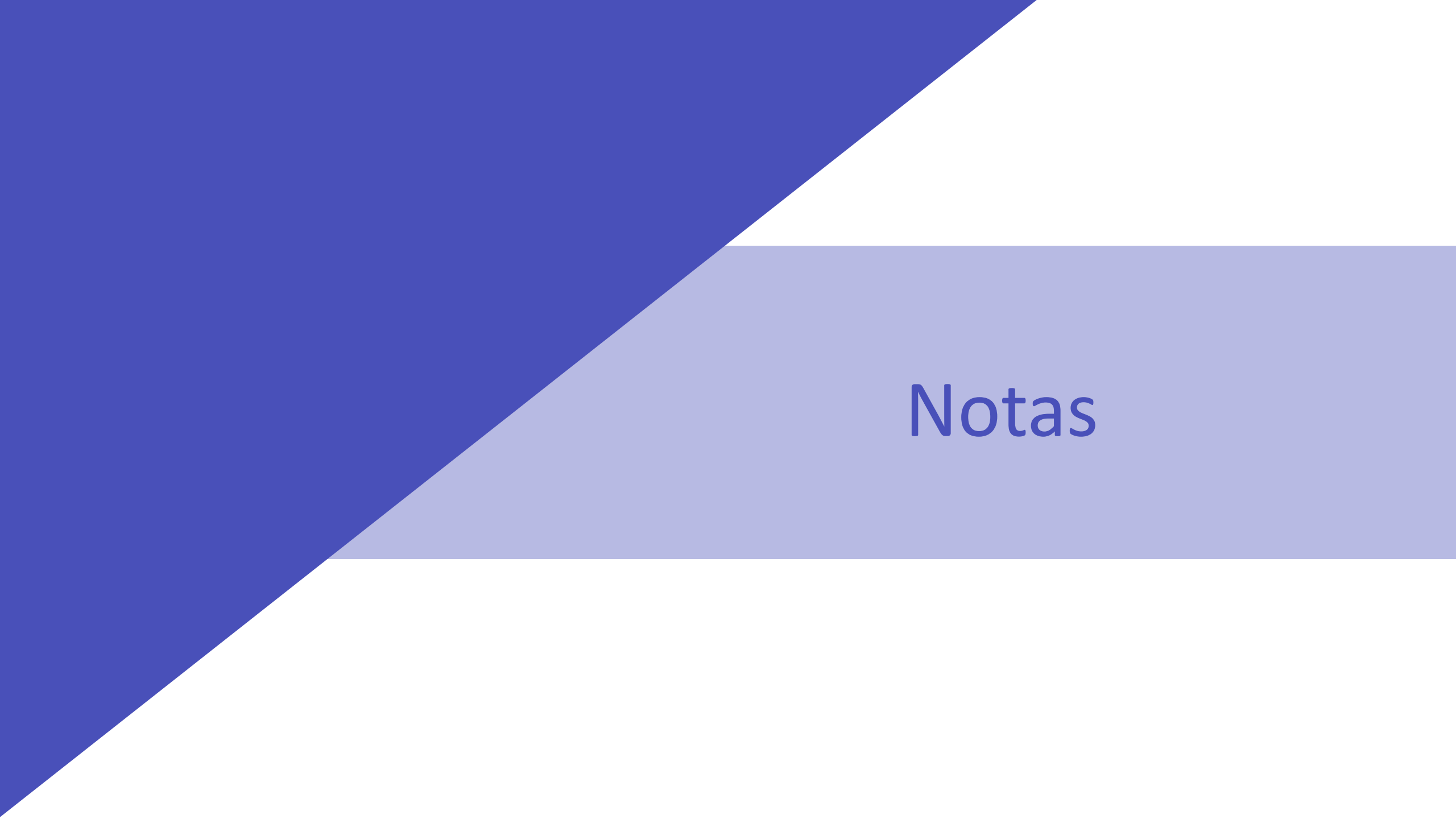

A guia de Notas é o local que apresenta a pontuação recebida pelo aluno em todos os trabalhos realizados dentro da classe – questionários e tarefas.

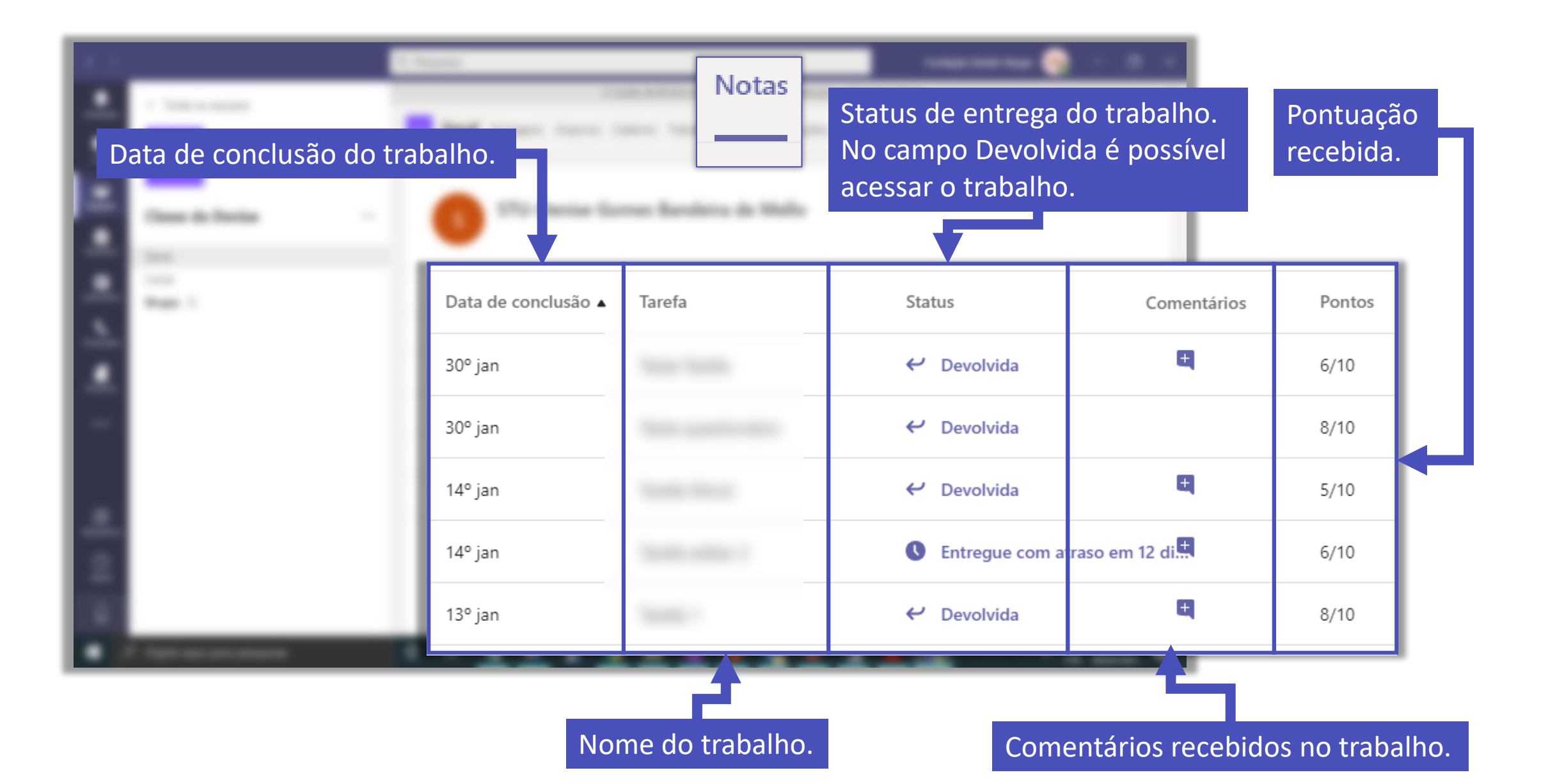

# FGV DO CTE CENTRO DE TECNOLOGIAS EDUCACIONAIS